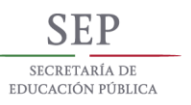

TECNOLÓGICO NACIONAL DE MÉXICO

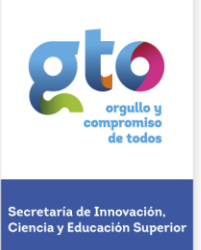

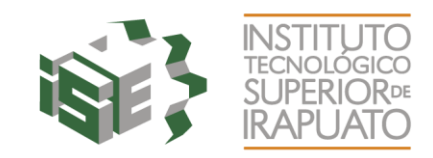

## MANUAL PARA RECUPERAR CONTRASEÑA DEL SAE.

**Objetivo:** Ofrecer a estudiantes y docentes de ITESI una serie de pasos para que pueda restablecer la contraseña de la plataforma SAE.

**PASO 1.** Solicitar contraseña de correo oficial de estudiante de ITESI al Departamento de Redes, Edificio D Planta Baja, el correo institucional se compone de: núm. de control + @es.itesi.edu.mx, como por ejemplo IS17102563@es.itesi.edu.mx

Nota: Si es docente o administrativo la contraseña también será enviada a su correo institucional

**PASO 2.** Una vez que se cuenta con el usuario y contraseña del correo, ingresar en la página Web http://sae.itesi.edu.mx

## Seleccione ¿Ha extraviado la contraseña?

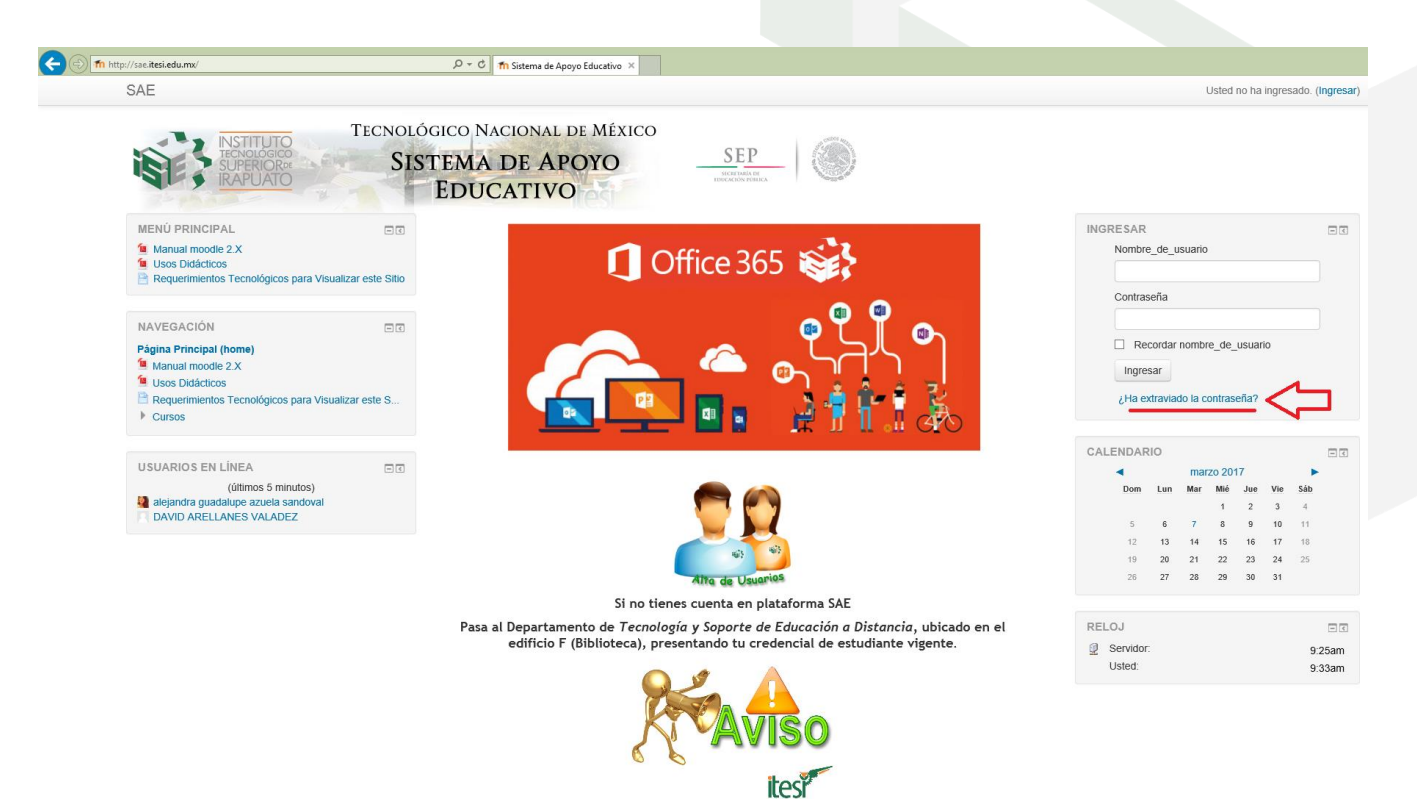

Carr. Irapuato - Silao km. 12.5, C.P. 36821 Irapuato, Gto.Tel. 01 (462) 60 67 900 www.itesi .edu.mx

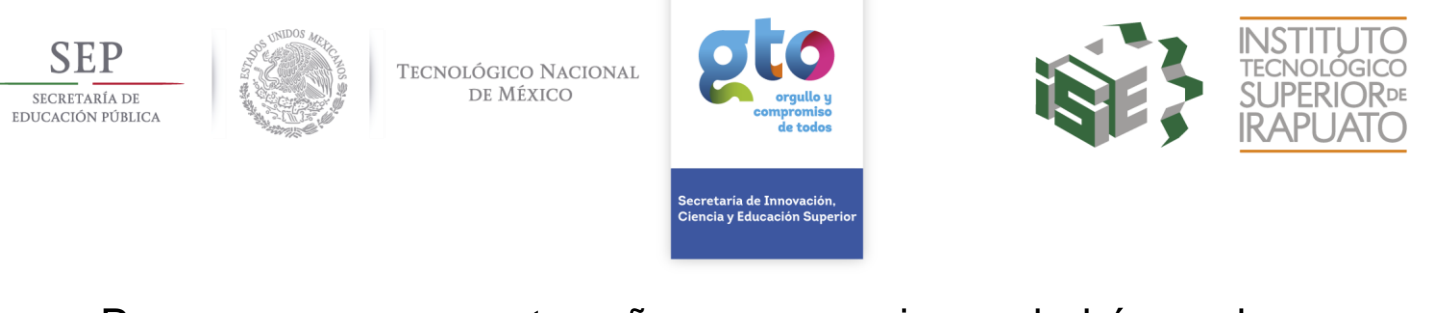

Para recuperar su contraseña es necesario que la búsqueda sea por su **Nombre\_de\_usuario** el cual es en caso de estudiantes su número de control en <u>minúsculas</u>, en el caso de docentes es un clave de docente y en caso de ser personal administrativo será su clave de administrativo, posteriormente de clic en **Buscar** 

| SAE                                                  |                                                                                                    | Usted no ha ingresado. (Ingresa |
|------------------------------------------------------|----------------------------------------------------------------------------------------------------|---------------------------------|
| NSTITUTO<br>TECNOLOGO<br>SUPERIORA<br>IRAPUATO       | DIÓGICO NACIONAL DE MÉXICO<br>SISTEMA DE APOYO<br>EDUCATIVO                                          |                                 |
| Página Principal (home) 🕨 Ingresar 🕨 Contraseña olvi | tada                                                                                                 |                                 |
|                                                      | Para reajustar su contraseña, envíe su nombre_de_usuario o su dirección de correo electrónico. Si po | demos encontrarlo en la base de |
| Buscar por nombre_de_usuario                         | datos, le criviarentos un eman con instrucciones para poder acceder de nuevo.                        |                                 |
| Nombre_de_usuario                                    | is1611XXXX                                                                                           |                                 |
| Buscar por dirección email                           |                                                                                                    |                                 |
| Dirección Email                                      |                                                                                                    |                                 |
|                                                      | Departamento de Tecnología y Soporte de Educación a Distancia                                        |                                 |
|                                                      |                                                                                                    |                                 |

**Nota: La** recuperación de contraseña no puede realizarse utilizando su email por políticas del sitio.

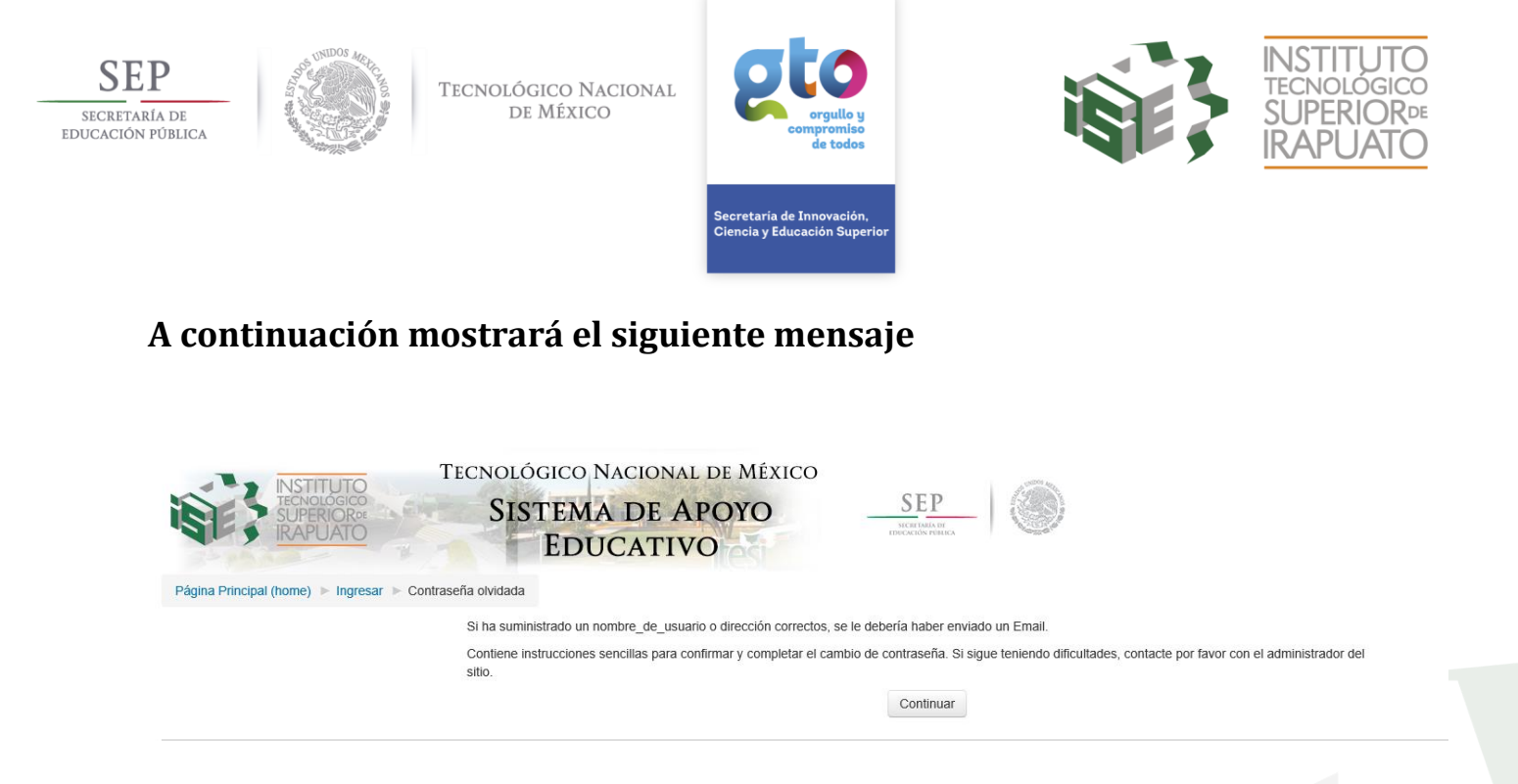

Recibirá un correo de **Admin Usuario**, donde encontrará las instrucciones para el cambio de contraseña.

| Outlook                    | ···· *                                                            |
|----------------------------|-------------------------------------------------------------------|
| Buscar en Correo y Conta 🔎 | 🕀 Nuevo   👻 💼 Eliminar 🧧 Archivar Correo no deseado   🌱 Limpiar 🚥 |
| ▲ Carpetas                 | ☑ Bandeja de entrada Todos ∨                                      |
| Bandeja de entrada         | 🗹 Admin Usuario 🗴 🛍 🗟 🕨 🗯                                         |
| Elementos enviados         | Sistema de Apoyo Educativo: Solicitud de reinicic 08/02/2016      |
| Borradores                 | Hola Mendivil Ahuatzin, Se solicitó un reinicio de contras        |
| Más                        |                                                                   |
|                            |                                                                   |
|                            |                                                                   |
|                            | Seleccione un elemento para                                       |
|                            | Haga clic aquí para seleccionar siempre el prin                   |

| SECP<br>SECRETARÍA DE<br>EDUCACIÓN PÚBLICA | TECNOLÓGICO NACIONAL<br>DE MÉXICO                                                                                          | etoos                                                     |                                                       | INSTITUTO<br>TECNOLÓGICO<br>SUPERIOR<br>IRAPUATO       |
|--------------------------------------------|----------------------------------------------------------------------------------------------------|-----------------------------------------------------------|-------------------------------------------------------|--------------------------------------------------------|
|                                            |                                                                                                    | Secretaria de Innovación,<br>Ciencia y Educación Superior |                                                       |                                                        |
| https://o                                  | Sistema de Apoyo Educativ<br>sutlook.office365.com/owa/?viewmodel=ReadMessageItem&ItemID=A#                                | o: Solicitud de reinicio de con                           | traseña - Internet Explore<br>Zi040TliLWZkNzQyMWM0NDk | r <b>_ X</b><br>zMwBGAAAAAADYiVki3SykTbBqtdylcq4kBwChi |
| रु                                         | Responder a todos   🖌 前 Eliminar 🛛 Co                                                                                      | orreo no deseado   🗸                                      | •••                                                   | ×                                                      |
| Sis                                        | tema de Apoyo Educativo: Soli                                                                                              | icitud de reinicic                                        | de contraser                                          | ĭa                                                     |
| A                                          | Admin Usuario <educdist@itesi.er< td=""><th>du.mx&gt;</th><td>*</td><td>♦ Responder a todos   ∨</td></educdist@itesi.er<>  | du.mx>                                                    | *                                                     | ♦ Responder a todos   ∨                                |
| Hola<br>'is15                              | 11 <b>11 11 11 11 11 11 11 11 11 11 11 11 </b>                                                                             | ntraseña para su cuenta                                   |                                                       |                                                        |
| Para<br>cuer                               | confirmar esta solicitud, y configurar una nueva<br>nta, por favor, vaya a la siguiente dirección web:                     | a contraseña para su                                      |                                                       |                                                        |
| <u>http:</u><br>(Este<br>prim              | ://sae.itesi.edu.mx/login/forgot_password.php?to<br>e enlace es válido por 30 minutos a partir de que<br>iera el reinicio) | <u>oken=o8d5wRQxpmG7w</u><br>e se solicitó por vez        | QV87D6enctsZEvxICT                                    | <u>B</u>                                               |
| Si es<br>nada                              | te reinicio de contraseña no fue solicitado por U<br>a.                                                                    | Jsted, no necesita hacer                                  |                                                       |                                                        |
| Si ne<br>Adm<br>educ                       | ecesita ayuda, por favor contacte al administrado<br>nin Usuario<br>cdist@itesi.edu.mx                                     | or del sitio,                                             |                                                       |                                                        |
|                                            |                                                                                                    |                                                           |                                                       |                                                        |
|                                            |                                                                                                    |                                                           |                                                       |                                                        |

Listo usted ingresó satisfactoriamente al portal del SAE